## How to install a TI-84 Calculator Emulator on your Desktop:

- 1. Visit the following link: <u>http://wabbitemu.org/</u>
- 2. Select the option to download Wabbitemu for Windows 64-bit
- 3. Open the file from your downloads folder.

r

- 4. Follow the prompts selecting the following options:
  - a. Select the option to Browse for a ROM image on computer

| ~ | Wabbitemu Setup                                                                                                    | × |
|---|----------------------------------------------------------------------------------------------------|---|
|   | Wabbitemu ROM Selection                                                                                                    |   |
|   | This wizard will guide you through running Wabbitemu for the first time.<br>A ROM image is required to emulate TI calculators. How do you want to<br>get a ROM image for Wabbitemu? |   |
|   | Browse for a ROM image on my computer Browse                                                                                                    |   |
|   | Copy a ROM image from a real calculator                                                                                                    |   |
|   | Create a ROM image using open source software                                                                                                    |   |
|   |                                                                                                    |   |
|   | Finish Cance                                                                                                    | ! |

b. Before browsing, visit the link below to download a TI ROM file: https://web.archive.org/web/20240409191813/http://tiroms.weebly.com/

Below is a TI-84 Plus C SE rom that can be used for Wabbitemu, Almost Ti, and other TI calculator emulators.

. .

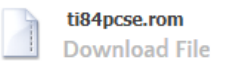

- c. I selected to download the TI-84 Plus Color Edition shown in the image above.
- d. Once the file has been downloaded, return to the Wabbitemu Setup window and select finish.
- 5. The emulator should now be available to you on your desktop with the following icon:

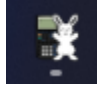

inspiredbymath.net

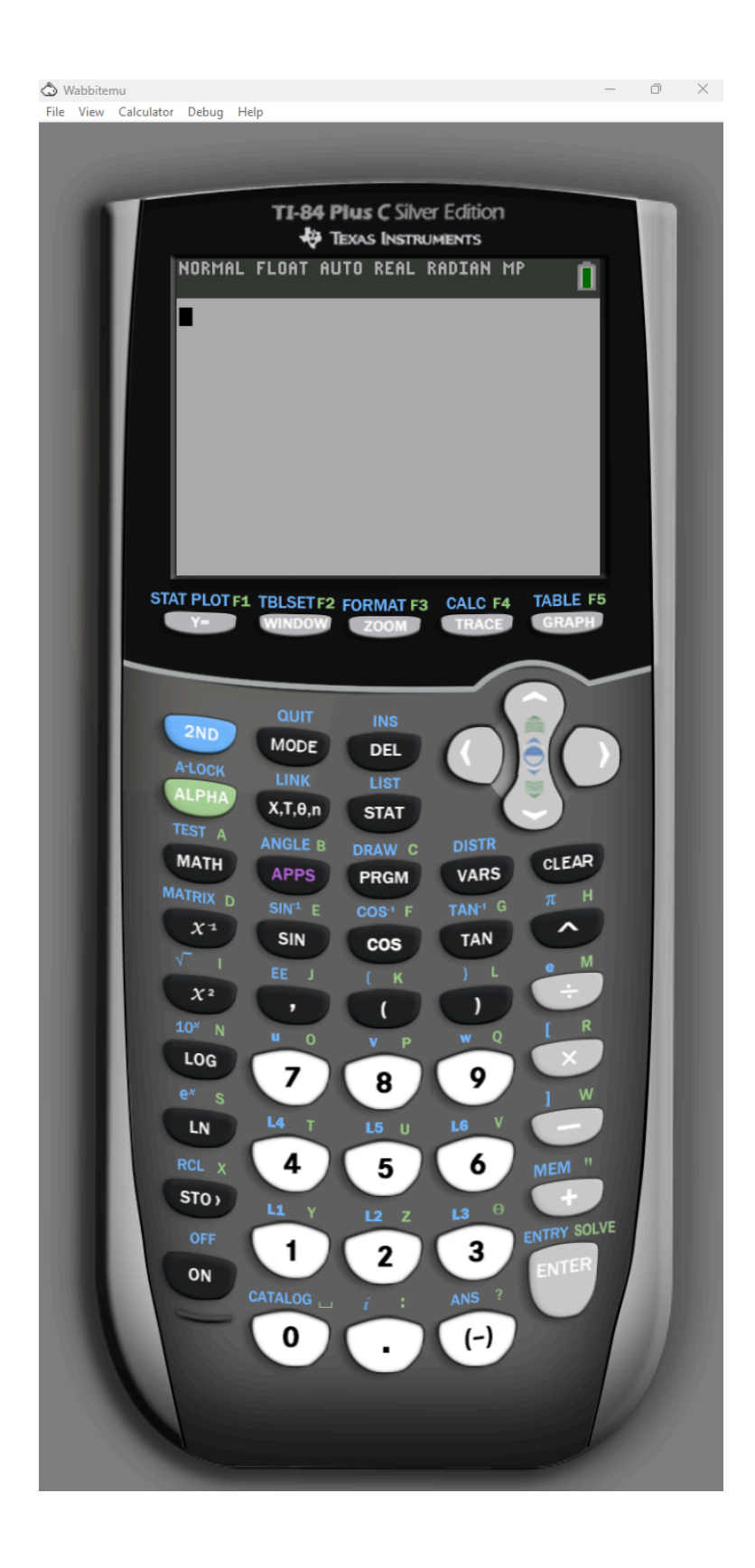

inspiredbymath.net